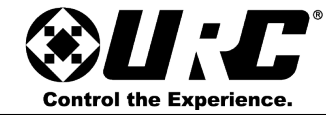

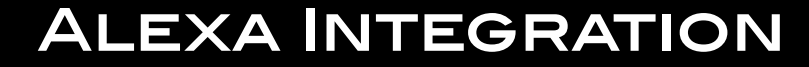

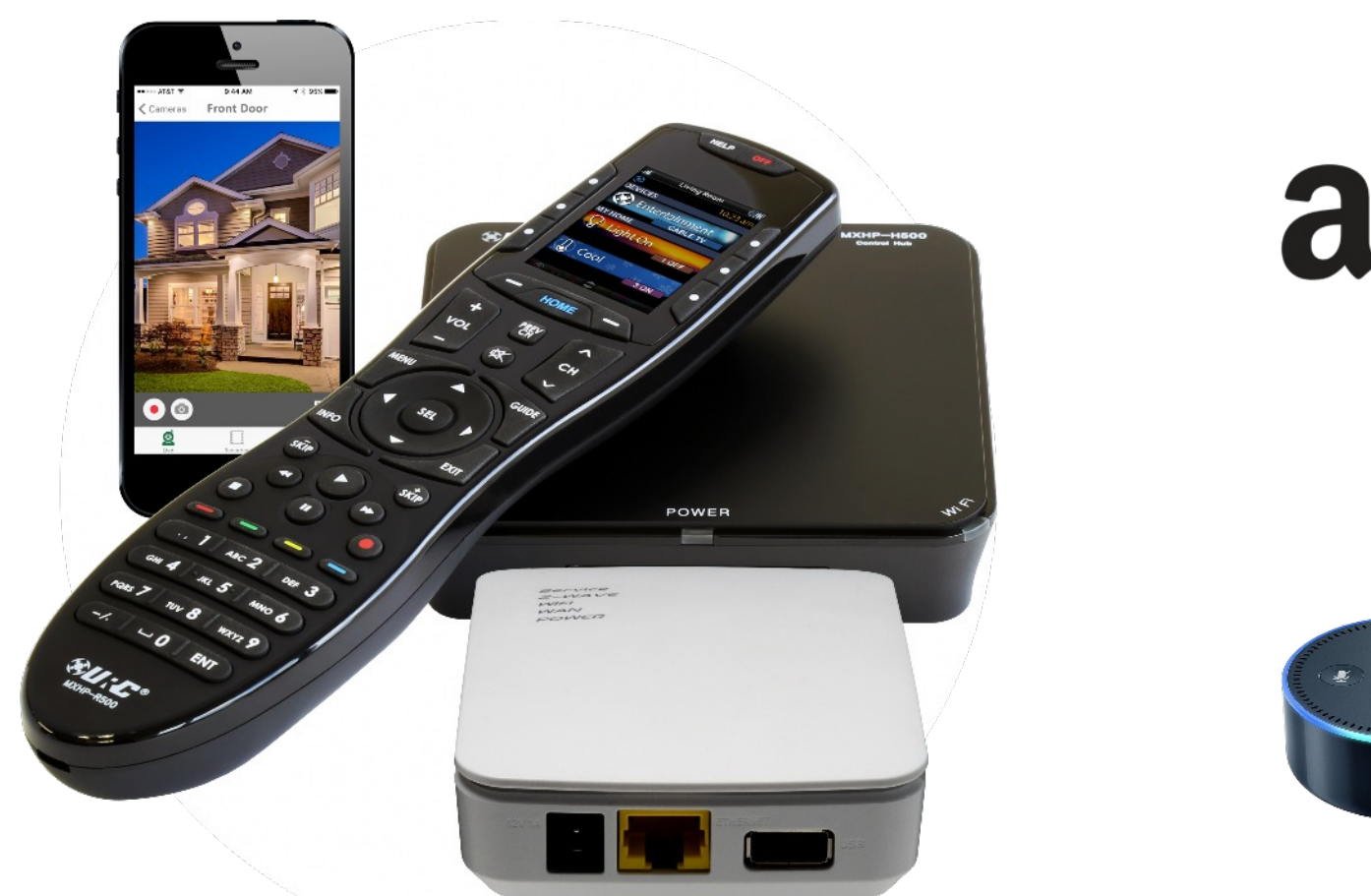

# amazon

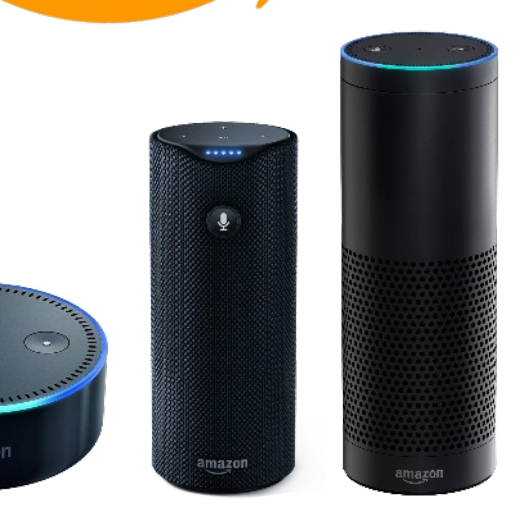

## MX HOMEPRO ALEXA INTEGRATION

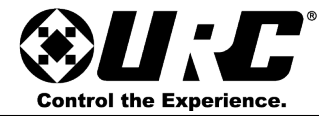

#### ALEXA INTEGRATION

#### Overview:

"Alexa... Turn On Living Room", "Alexa...Turn Off Bedroom Lamp", these are just a few examples of Alexa Voice Command macros that can be created using the Amazon Alexa module for MX HomePro.

This module adds voice control to any MX HomePro system. Voice commands can use either of the following trigger words:

- "Alexa... TURN ON..."
- "Alexa... TURN OFF..."

Devices compatible with Alexa Voice Services:

- Amazon Echo
- Amazon Echo Dot
- Amazon Tap
- Amazon Fire TV/Stick

There are two (2) parts involved with integrating Alexa with MX HomePro.

- Part 1 is completed from within the MX HomePro Editor.
- Part 2 is completed from the Amazon Alexa mobile app (iOS or Android) or the Alexa web portal (<u>alexa.amazon.com</u>).

#### Alexa Reserved Words:

Alexa has a list of reserved phrases that are utilized as internal Amazon commands. Refrain from using any of these words when creating custom Alexa Automation events:

• "Alexa... Turn On SET"

- "Alexa...Turn On Pause"
- "Alexa...Turn On VOLUME"
- "Alexa...Turn On Mute"

• "Alexa...Turn On Play"

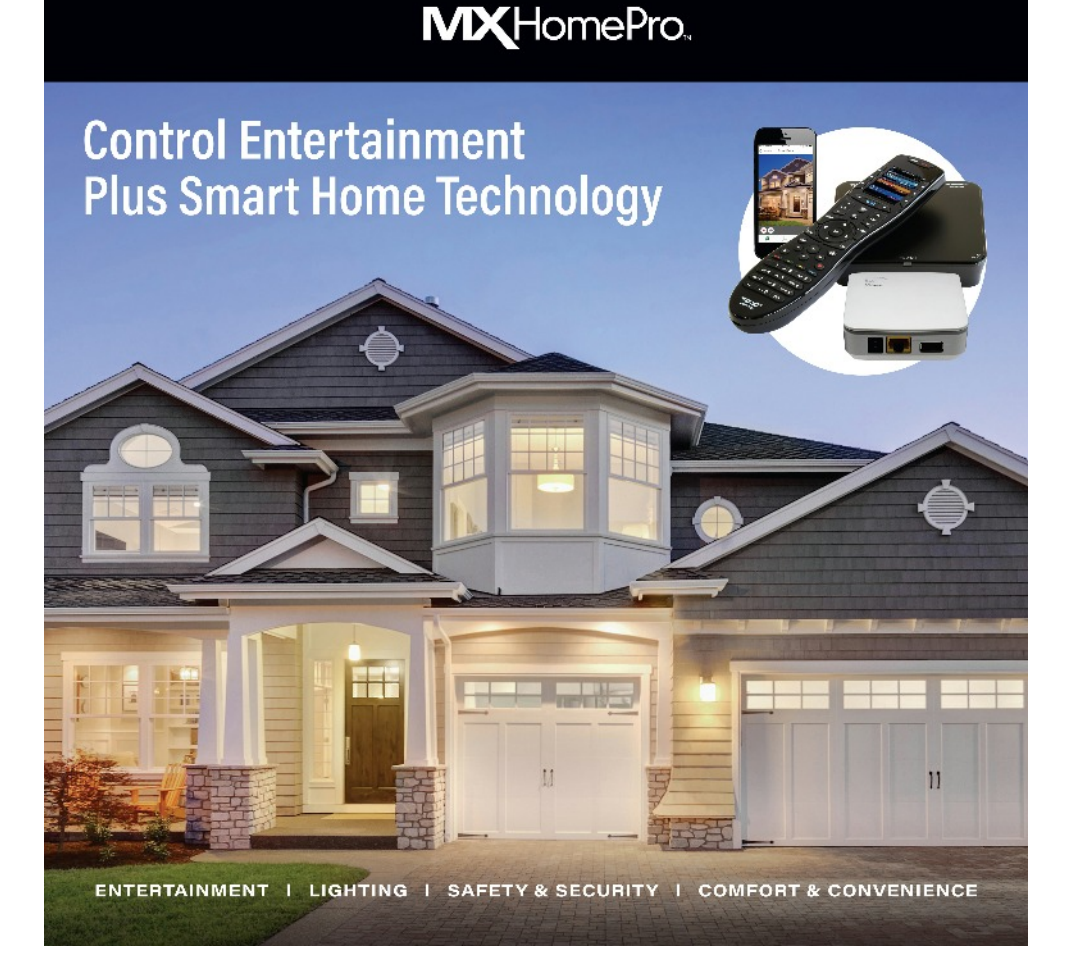

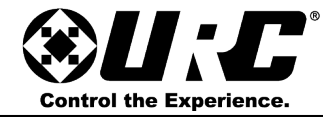

### ALEXA INTEGRATION

#### **MX HOMEPRO**

#### Part 1: MX HomePro Programming

The following procedures are performed from within the MX HomePro cloud editor. Assure that all basic/advanced devices and automated activities are programmed prior to integrating with Alexa.

Although it is possible to have up to five (5) rooms in an MX HomePro system, it is still a "per room" system. This means each room that intends to use Alexa Voice Service commands must be programmed individually.

#### Things to Know:

Alexa can **only** control devices in a **single room** as defined in the MX HomePro Editor software.

Alexa communicates to an MX HomePro system through the URC Smart Home Skill for Alexa.

Custom URC Activities function through **Smart Home Scenes** which are created from within the MX HomePro Editor.

Follow these steps to create a Smart Home Scene:

1. Select the Advanced Menu tab.

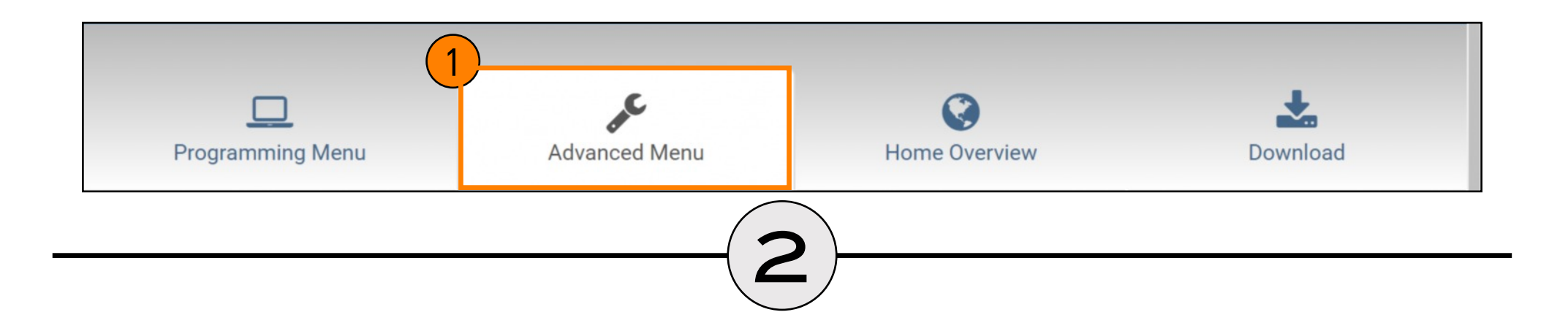

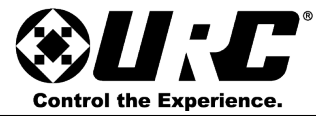

2

### **ALEXA INTEGRATION**

2. Select Integrate with an External Service.

|   | You are programming: URC Home        |   |
|---|--------------------------------------|---|
| 0 | Automate activities in the system    | ? |
|   | Edit your automated activities       | ? |
|   | Add a room to the system             | ? |
|   | Edit the Entertainment Menu          | ? |
|   | Edit a device's layout and functions | ? |
|   | Learn codes from an IR remote        | ? |
| 6 | Integrate with an External Service   | ? |
| ۲ | Program a different room             | ? |
|   |                                      |   |

#### 3. Choose Amazon Alexa.

|   | What service are you integrating with? |          |
|---|----------------------------------------|----------|
| 3 | Amazon Alexa                           |          |
|   | ▲Back                                  | 4 Next • |
|   | 4. Select Next.                        |          |

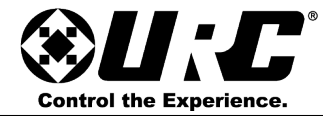

#### ALEXA INTEGRATION

- 5. Select Continue to setup Smart Home Scenes.
- Alexa Setup
  All lights and thermostats added to this system will be discovered by Alexa after
  downloading this configuration file to the system.
  Continue to setup Smart Home Scenes
  Finish Alexa Setup
  - Cancel Do not add Alexa to the system

6. Choose which type of Smart Home Scene to create and select **Next**. This is the phrase that triggers the URC Smart Home scene.

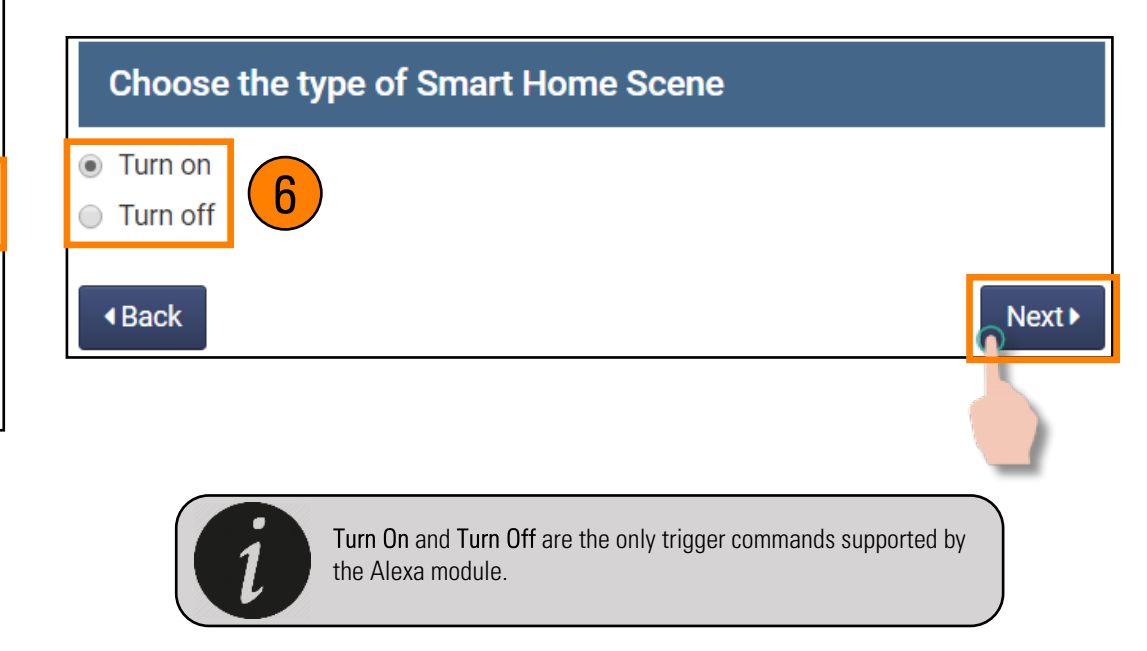

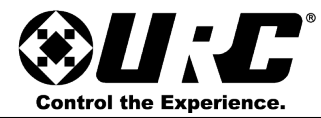

### **ALEXA INTEGRATION**

7. Enter the trigger phrase that is spoken to execute the Smart Home Scene. This can be any custom phrase.

Always keep in mind pronunciation and <u>reserved words</u> when settings up the phrases.

|                                                                      | Smart Home               |
|----------------------------------------------------------------------|--------------------------|
| Set the Smart Home Scene trigger phrase                              | Scene Steps<br>Add delay |
| This is the phrase spoken to Alexa to trigger this Smart Home Scene. |                          |
|                                                                      |                          |
| Movie                                                                | ☰ Delay 5 seco           |
| Back     Next                                                        | ≡ TV: HDMI1              |
| 8. Select Next.                                                      | ≡ Delay 3 seco           |
|                                                                      | <b>≡</b> Audio: Power    |
| This custom phrase works in conjunction with the type                | ≡ Delay 3 seco           |
| Command macro (i.e. "AlexaTurn On Living Room Blu-ray Player).       | ■ Audio: BD/D            |
|                                                                      | ■ Delay 3 seco           |
|                                                                      | <b>≡</b> Blu-Ray/DVD     |
|                                                                      |                          |
|                                                                      | Delete                   |
|                                                                      | I Back                   |
|                                                                      |                          |

 Program the macro that is executed when the Alexa phrase is issued. This window functions the same as programming an Automated Activity (please see the <u>MX HomePro Programming Guide</u>).

| Scene Steps Add delay Add | lest<br>d jump to |                   |
|---------------------------|-------------------|-------------------|
|                           | 2 1               | Blu-Ray/DVD       |
| E TV: POWER ON            | ×                 | Commands          |
| <b>≡</b> Delay 5 seconds  | ×                 | Add Test it!      |
| ≡ TV: HDMI1               | ×                 | Special functions |
| <b>≡</b> Delay 3 seconds  | ×                 |                   |
| <b>≡</b> Audio: Power On  | ×                 |                   |
|                           | ×                 |                   |
| ■ Audio: BD/DVD           | ×                 |                   |
| <b>≡</b> Delay 3 seconds  | ×                 |                   |
| ■ Blu-Ray/DVD: Power      | ×                 |                   |
| Delete all steps          |                   | 10. Select Next.  |

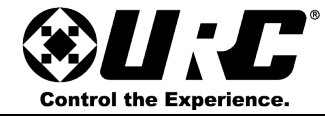

### ALEXA INTEGRATION

11. Select Finish Alexa Smart Home Scene programming.

To program another Alexa Smart Home Scene, select the Continue Programming and follow these same steps.

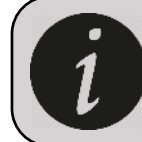

Repeat this procedure for adding additional Alexa Voice Command macros into the MX HomePro system. Selecting Continue programming allows the programmer to create another Smart Home Scene. Continue programming

Finish Alexa Smart Home Scene programming

6

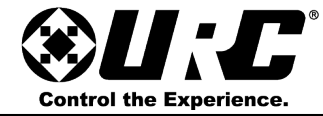

#### ALEXA INTEGRATION

Part 2: Configuring Alexa

To enable integration with Alexa Voice Service, additional setup is required.

URC integrates with Alexa by using the URC Smart Home Skill. The skill can be downloaded and enabled from with the Alexa mobile app (iOS/Android) or on the Alexa web portal (www.alexa.amazon.com).

Follow these steps:

1. Select the Home Overview tab in the MX HomePro Editor.

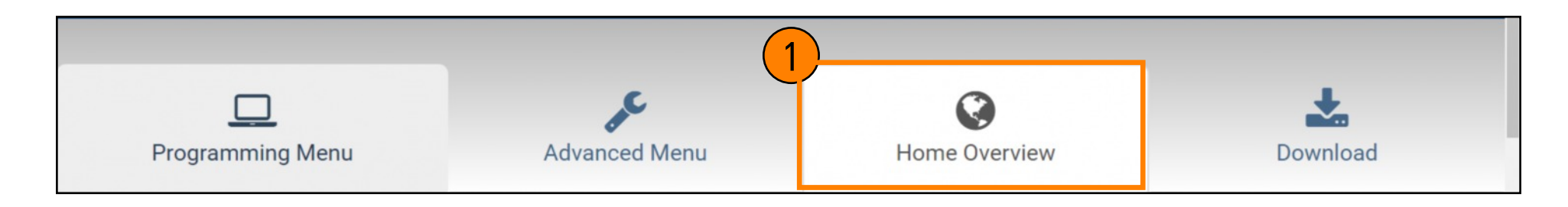

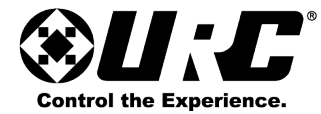

- 2. Scroll down to the Alexa Smart Home Scenes and Devices Section and select the plus (+) icon to reveal the following:
  - Alexa Voice Service Commands: select the info circle located at the right of the text to revel the Alexa Voice Service Commands box (see below).

If on the same local network that the URC system is installed on, select View Alexa Voice Service Commands to access the Alexa Voice Service web page. For assistance on navigating this website, refer to page 13.

| Schedul                                  | Alexa Voice Service Commands ×                                                                                                    |                                                                                                    |
|------------------------------------------|----------------------------------------------------------------------------------------------------|----------------------------------------------------------------------------------------------------|
| Dinner Lig<br>Football F<br>Dusk Ligh    | After you have setup Alexa integration and downloaded to<br>your URC system, select the "View Alexa Voice Service<br>Commands" option to link to a printable list of the voice<br>commands used to trigger devices, rooms, scenes,<br>stations or channels controlled by Alexa.                              | <ul> <li>♪</li> <li>∅</li> <li>∅</li> <li>∅</li> <li>∅</li> <li>∅</li> </ul>                                                                                                    |
| Weekend<br>Vacation •                    | On this web page you also have the ability to disable and enable any available voice command in the system.                                                                                                    | ) 💉 🛍                                                                                                    |
| + Alexa                                  | This page is available after you have downloaded to the<br>URC system, and have discovered your available devices<br>with the Amazon Alexa app.                                                                                                    |                                                                                                    |
| Alexa V<br>Alexa L<br>Link Na<br>Link Co | To view the Alexa Voice Service Commands page, the<br>device you are programming the system with is required to<br>be on the same local network that the URC system is<br>installed on. You cannot view this page while connected to<br>a remote network (3G or 4G mobile, or a different local<br>network). | 1                                                                                                    |
| Turn on: K<br>Turn off: F                | View Alexa Voice Service Commands Cancel                                                                                                    | <ul> <li>✓</li> <li>✓</li></ul> |

### ALEXA INTEGRATION

| Elvin's Home Overview                      | ø       |
|--------------------------------------------|---------|
| Elvin's Living Room                        | di t    |
| + Show controllers for Elvin's Living Room |         |
| TV Samsung   UN65KS9500FXZA                | 🐠 🏠 🖋 🖻 |
| Cable VERIZON   Code# 1873                 | 🔹 🖈 🖉 🛍 |
| Audio Pioneer   Code# 8009                 | 🔹 🖋 🛍   |
| AVR Sony   STR-DN1060 [Main]               | 🔹 🖋 🛍   |
| Blu-Ray/DVD Sony   BDP-S3700               | 🔹 🎻 🛍   |
| Advanced devices                           |         |
| Roku                                       | ۰ 🎻 🔹   |
| Sonos                                      | N 🗎     |
| TRF-ZW                                     | A 🗐     |
| Scheduled Entertainment events             |         |
| No events are programmed                   |         |
| + Alexa Smart Home Scenes and Devices      |         |
| Alexa Voice Service Commands 🕄             | D 🗊     |
| Alexa Linking Credentials 🚯                |         |
| Link Name: 001FB833021C                    |         |
| Link Code: HB55SC                          |         |
|                                            |         |
| Turn on: Movie                             | e 🖉     |
| Turn off: Living Room                      | A 🗐     |
| Turn on: Living Room Lights                | e 🖉 🖉   |

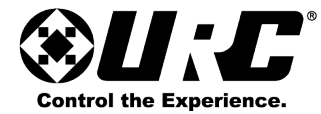

• Alexa Linking Credentials: below this text is the Link Name and Link Code that is used to link URC to the Amazon account. Selecting the info circle at the right of the text revels the Alexa Setup - URC Smart Home window (see below).

Select **Email Alexa Credentials** to the User and the Editor generates an email with the Link Name and Code. This is then sent to the email registered under the MX HomePro account.

| Smart Hon                                                                            | ne 📢                                                                                                    | ) 💉 | 匬 |
|--------------------------------------------------------------------------------------|----------------------------------------------------------------------------------------------------|-----|---|
| Schedul                                                                              | Alexa Setup - URC Smart Home ×                                                                                                    |     |   |
| Dinner Lig<br>Football F<br>Dusk Ligh<br>Weekend<br>Vacation -<br>+ Alexa<br>Alexa V | Go to amazon.alexa.com, or the Amazon Alexa app, and<br>sign in with the user's Amazon account. Go to the Skills tab<br>and search for URC. You will see the URC Smart Home skill<br>in the results.<br>Select "URC Smart Home Skill", and click "Enable Skill".<br>This will bring you to a login page asking for a Link Name<br>and Link Code. This code is presented on the editor's Home<br>Overview page when the Alexa Smart Home Scenes<br>section is expanded, and optionally can be sent to the<br>system user's email account. These are the credentials<br>needed to link the URC Home system with Amazon. After<br>logging in, grant Amazon access to the URC Home System. |     |   |
| Alexa L<br>Link Na<br>Link Co<br>Turn on: K                                          | You should be presented with a success page from<br>Amazon. You are now connected with Amazon Smart<br>Home and can go on to Discover Devices.<br>Email Alexa credentials to the user Cancel<br>itchen Lights                                                                                                    |     | 創 |

### ALEXA INTEGRATION

| Elvin's Home Overview                    | ø                                                                                                    |
|------------------------------------------|----------------------------------------------------------------------------------------------------|
| Elvin's Living Room                      | (A)                                                                                                    |
| Show controllers for Elvin's Living Room |                                                                                                    |
| TV Samsung   UN65KS9500FXZA              | 動 🏠 🎻 🛍                                                                                                    |
| Cable VERIZON   Code# 1873               | 🔿 ★ 🖉 🛍                                                                                                    |
| Audio Pioneer   Code# 8009               | 🔹 💉 🗓                                                                                                    |
| AVR Sony   STR-DN1060 [Main]             | 🔹 💉 🖻                                                                                                    |
| Blu-Ray/DVD Sony   BDP-S3700             | 🕩 💉 🛍                                                                                                    |
| Advanced devices                         |                                                                                                    |
| Roku                                     | <ul> <li>Image: Image: Image:</li></ul> |
| Sonos                                    | N 🗐                                                                                                    |
| TRF-ZW                                   | 💉 🛍                                                                                                    |
| Scheduled Entertainment events           |                                                                                                    |
| No events are programmed                 |                                                                                                    |
| + Alexa Smart Home Scenes and Devices    |                                                                                                    |
| Alexa Voice Service Commands 🚯           | D 🗎                                                                                                    |
| Alexa Linking Credentials                |                                                                                                    |
| Link Name: 001FB833021C                  |                                                                                                    |
| Link Code: HB55SC                        |                                                                                                    |
|                                          |                                                                                                    |
| Turn on: Movie                           | e 🖉                                                                                                    |
| Turn off: Living Room                    | e 🖉                                                                                                    |
| Turn on: Living Room Lights              | e 🖉 🖉                                                                                                    |

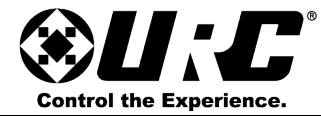

### **ALEXA INTEGRATION**

- Log into the customer's Amazon account using the following: www.alexa.amazon.com or the Alexa mobile app.
- 4. Select the Skills tab and enter URC Smart Home in the search bar and click Search.
- 5. Select Enable.

The ho

This guide uses the Alexa web portal; however, procedures are identical from within the Alexa mobile app.

| Home              | URC Smart Home                                                                                                    |
|-------------------|----------------------------------------------------------------------------------------------------|
| Now Playing       | URC Smart Home                                                                                                    |
| Music & Books     | 1015 control URC                                                                                                    |
| Lists             | *****7                                                                                                    |
| Timers & Alarms   | TRY SAYING                                                                                                    |
| Skills 4          | "Alexa, brighten Kitchen Pendants" "Alexa, turn on Dinner Scene"                                                                                                    |
| Smart Home        |                                                                                                    |
| Things to Try     | ABOUT THIS SKILL                                                                                                    |
| Settings          | Use the URC Smart Home Skill to control Lights, Shades, Thermostats and Scenes for URC Total of such as Nest, Honeywell, AprilAire and Lutron. URC Total Control will aggregate devices from all |
| Help & Feedback   | systems not previously controllable by Alexa.<br>Use the URC Smart Home Skill to try any of these phrases:                                                                                       |
| Not URC? Sign out | Alexa, turn on Chandelier                                                                                                    |

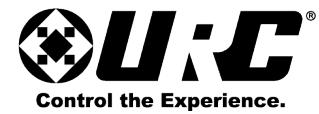

#### **ALEXA INTEGRATION**

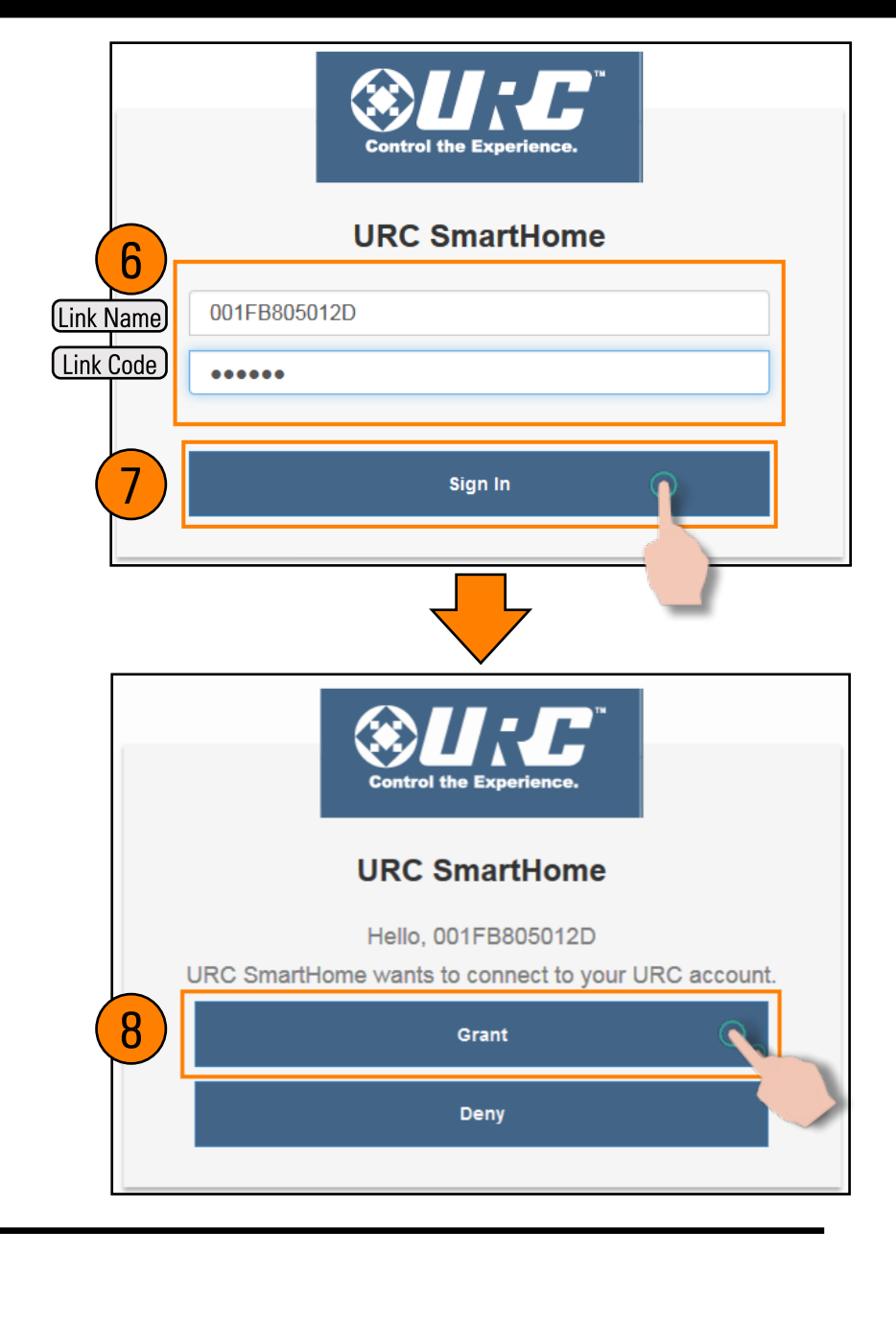

- 6. Enter the Link Name and Link Code credentials acquired from Step 2.
- 7. Select Sign In.

**MX HOMEPRO** 

8. Select Grant.

To discover devices with Alexa, please see the next page for full details.

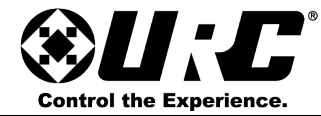

#### ALEXA INTEGRATION

| 😂 Р 🗉                                                     | ՝ 🖨 🛡 🖌 🔤 6:25   |
|-----------------------------------------------------------|------------------|
| <ul> <li>Smart Home</li> </ul>                            |                  |
|                                                           |                  |
| Your Devices<br>Devices that Alexa has discov<br>control. | vered and can    |
| Alexa found 8 Smart Home devices.                         | Discover devices |
| Sor                                                       | t by Newest 🗸    |
| Dim Down<br>URC: Scene                                    | Forget           |
| My Scene<br>URC: Scene                                    | Forget           |
| Relay 1<br>URC: Scene                                     | Forget           |
| Thermostats<br>URC: Thermostat                            | Forget           |
| Lamp Switch<br>URC: Light                                 | Forget           |
| Dimmer                                                    |                  |
|                                                           |                  |

#### Device Discovery:

There are three (3) different ways to discover devices:

- Discover Devices using the the Alexa web browser (alexa.amazon.com)
- Discover Devices using the Alexa mobile app and select Discover Devices.
- Discover Devices using a verbal command, "Alexa...Discover Devices".

Devices that can be discovered are:

- URC Smart Home Scenes (Alexa macros/automated activities)
- URC TRF-ZW (lights, thermostat and scenes\*)
  - \* Scenes containing locks or other protected devices DO NOT execute via Alexa for security precautions.
- Lutron Caseta (lights)
- Lutron Radio Ra2 (lights, thermostats and shades)
- CoolMasterNet (thermostats)
- Nest (thermostat only)
- Honeywell Total Connect (thermostats)

These devices are discovered by Alexa and can be controlled using unique voice commands. When using one of these Advanced Devices in the system, be sure to disable any conflicting Alexa Smart Skills that also controls the same device.

Advanced Devices do NOT require the creation of a Smart Home Scene for control. URC Smart Home Scene(s) are only needed for controlling devices that are NOT included in the list above (i.e. TV's cable, Blu-ray, etc.).

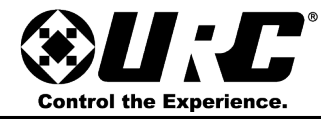

Home

Device List

Advanced

Configuratio

### **MX HOMEPRO**

#### **ALEXA INTEGRATION**

#### Alexa Voice Service Page:

Using any web browser, log into the Alexa Voice Service web page. This contains vital information for testing Alexa commands as well as providing a printable sheet listing each command for the end-user.

To access this page the primary hub's IP address is required. Find the primary hub's IP address via the Home Overview tab on the MX HomePro Editor.

Enter the following information:

<Primary Hub IP>:51535

Here is an example:

192.168.7.18:51535

Entering this information into any web browser directs the web page to the Alexa Voice Service home page.

This can also be accessed from the HomeSet Editor, refer to Page 8.

#### **URC - Alexa Voice Service**

Welcome to the URC Alexa Voice Service home page. Use buttons on the top right of the screen to navigate the web page

To view information about voice control enabled devices select the Device List button.

WARNING: The Advanced Configuration page should only be managed by your Total Control Dealer.

#### Navigating the Alexa Voice Service Page:

There are three (3) selectable options at the right of the home page:

• Home: this option is available regardless of what menu is displayed. Whenever this button is selected, the page is redirected to the home page, image located above.

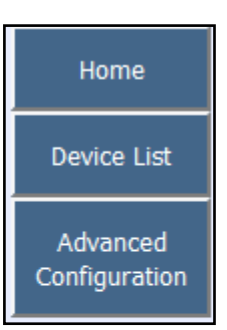

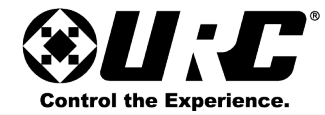

### ALEXA INTEGRATION

• Device List: displays all of the available voice commands that were programmed into the MX HomePro system.

This menu is broken into four (4) categories each with vital information:

- Device Name: label provided for the Alexa macro in the MX HomePro Editor.
- 2. **Command:** the phrase used to trigger the event.
- 3. Device Type: labels the type of device (i.e. Scene, Lights, etc.).
- 4. **Module**: labels if the Alexa command was derived from the Editor, Z-Wave, or an Advanced Device.
- 5. Enabled: if a check mark is present, this means the Alexa command is enabled. An unchecked box signifies and disabled command.

| Device Name                               | Command                                                                                                    | Device Type | Module | Enabled |
|-------------------------------------------|----------------------------------------------------------------------------------------------------|-------------|--------|---------|
| Family Room cable tv                      | "Alexa, turn on the <b>Family Room cable tv</b> ."<br>"Alexa, turn off the <b>Family Room cable tv</b> ."         | Scene       | URC    | •       |
| Family Room lights                        | "Alexa, turn on the <b>Family Room lights</b> ."<br>"Alexa, turn off the <b>Family Room lights</b> ."             | Scene       | URC    | •       |
| cable channel twelve                      | "Alexa, turn on the <b>cable channel twelve</b> ."                                                                | Scene       | URC    | •       |
| Family Room mobile<br>light               | "Alexa, turn on the <b>Family Room mobile light</b> ."<br>"Alexa, turn off the <b>Family Room mobile light</b> ." | Scene       | URC    | •       |
| Family Room Mobile<br>light fifty percent | "Alexa, turn on the Family Room Mobile light fifty percent."                                                      | Scene       | URC    | •       |
| Family Room volume up                     | "Alexa, turn on the Family Room volume up."                                                                       | Scene       | URC    | •       |
| Family Room volume<br>down                | "Alexa, turn on the <b>Family Room volume down</b> ."                                                             | Scene       | URC    | •       |
| Family Room volume up<br>ten              | "Alexa, turn on the Family Room volume up ten."                                                                   | Scene       | URC    | >       |
| Family Room volume<br>down ten            | "Alexa, turn off the <b>Family Room volume down ten</b> ."                                                        | Scene       | URC    | •       |
| family cable tv<br>volume up forty        | "Alexa, turn on the <b>family cable tv volume up forty</b> ."                                                     | Scene       | URC    | •       |
| family cable tv<br>volume down forty      | "Alexa, turn off the <b>family cable tv volume down forty</b> ."                                                  | Scene       | URC    |         |
| house                                     | "Alexa, turn on the <b>house</b> ."<br>"Alexa, turn off the <b>house</b> ."                                       | Scene       | URC    | •       |

**Alexa Voice Service Commands** 

These three (3) options are available to the top right of the **Device List** page:

Home: directs user back to Home Page.
 Print List: generates a printable page outlining all the available voice commands.
 Help: displays a web page with FAQs.

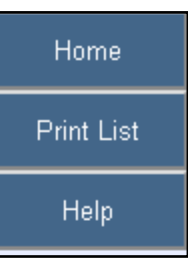

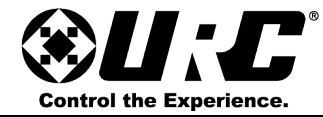

#### **ALEXA INTEGRATION**

• Advanced Configuration Page: this page lists all of the Advanced Devices in system (Z-Wave, Nest, etc.).

This menu is broken down into three (3) categories:

- 1. **Module:** dictates where the device derived from.
- 2. Features: describes what the device is controlling.
- 3. Enabled: this check box is selected by default signifying that Alexa has the capability to control this device.

Un-checking this box disables Alexa from controlling that Advanced Device.

If any changes are made on this page, select the **Update** button to confirm.

| odule | Features                  | Enabled |
|-------|---------------------------|---------|
| wave  | Lights Scenes Thermostats |         |
| Nest  | Thermostats               | ×.      |
|       |                           |         |
|       | 11- 4-4-                  |         |

| These four (4) options are available to the top right of the Advanced Configuration Page:                                                                                                    | Home                 |
|----------------------------------------------------------------------------------------------------|----------------------|
| Home: returns to the Alexa Voice Service home page. Device List: displays the Device List page as view on the                                                                                                    | Device List          |
| <ul> <li>previous page.</li> <li>Refresh Devices: refreshes the web page to view any changes from MX HomePro downloads or after selecting the Update button.</li> <li>Help: displays a web page with FAQs.</li> <li>Reset User Config: selecting this removes any customized settings and restores everything to the default state.</li> </ul> | Refresh<br>Devices   |
|                                                                                                    | Help                 |
|                                                                                                    | Reset User<br>Config |

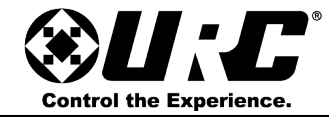

#### **ALEXA INTEGRATION**

#### **Best Practices:**

When integrating Alexa with MX HomePro there are certain procedures that are highly recommended to utilize the system properly.

#### Now Playing Button:

**MX HOMEPRO** 

MX HomePro does not track devices the system is currently using. This means after issuing an Alexa Voice service command, the user Interfaces (MX HomePro App or MXHP-R500 remote control) remains on the Entertainment/Main menu. To jump users to the current device Alexa previously executed, a **Now Playing** button can be created.

A **Now Playing** button creates a button on the Entertainment Menu that automatically jumps the user into the current activity. This keeps the user in sync and in control of the MX HomePro system while utilizing Alexa Integration.

For assistance setting up a **Now Playing** button, please refer to **Creating a Now Playing Button** e-learning course available from the URC Control Room.

| Creating a Nov                                                                                                    | v Playing but                                                     | ton                                                            | Edit This Course<br>Course Enrollment |
|----------------------------------------------------------------------------------------------------|-------------------------------------------------------------------|----------------------------------------------------------------|---------------------------------------|
| Detail                                                                                                    | Outline                                                           |                                                                |                                       |
| Compatible with mobile device:<br>This lesson covers how to build<br>feature allows the user to return<br>power or input commands.<br>This course contains audio. | ;.<br>I a "Now Playing" button for<br>n to a device from the Home | the MX HomePro system. This<br>menu without sending additional | Completed                             |
| <b>B</b> Creating a Now Playing b                                                                                                    | utton                                                             |                                                                |                                       |
| Creating a Now Playing                                                                                                    | button                                                            | Pass<br>/201                                                   | red (04/10 Launch                     |

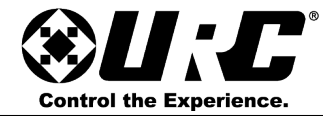

### **ALEXA INTEGRATION**

#### **Duplicate Prevention:**

In the image to the right the URC Smart Home skill and the Nest skill are both enabled.

When discovering devices this creates a duplicate within Alexa. Now when issues commands to control the Nest thermostat Alexa responds stating that it has found multiple devices with this name.

Disable the Nest skill by selecting the Disable button located to the right of the skills. These skill are located in the on the Smart Home tab.

#### Smart Home

| Connecting devices and services enables any person speaking to Alexa to operate those products. Learn more.<br>Your Groups<br>Use groups to control multiple devices at a time. |              |
|----------------------------------------------------------------------------------------------------|--------------|
| You don't have any groups yet.                                                                                                    | Create group |
| Your Smart Home Skills<br>Use Alexa to control cloud-connected devices on other services.                                                                                       |              |
| Get More Smart Home Skills                                                                                                    | >            |
| URC Smart Home                                                                                                    | **** Disable |
| Nest                                                                                                    |              |
|                                                                                                    |              |